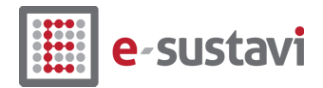

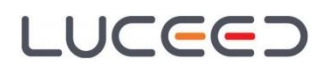

# Inventura i prijenos početnog stanja - upute

Objavljeno: 30.12.2016. na www.e-sustavi.hr

### Preporučeni postupak za izradu Inventure i prijenos skladišnog početnog stanja u sljedeću godinu:

### 1. Kontrole prije inventure

### Kao preduvjet za inventuru potrebno je:

- završiti sa unosom skladišnih dokumenata do datuma inventure (ulazni dokumenti, izlazni dokumenti, povrati (reversi), kalkulacije)
- za maloprodaje: provjeriti da li su svi dani zatvoreni, usporediti saldo Knjige popisa sa stanjem zalihe (Stanje MPC)
- svi međuskladišni izlazi po kojima je roba zaprimljena trebaju biti preuzeti u međuskladišne ulaze
- ne preporuča se unos novih skladišnih dokumenata i računa sa datumom inventure, jer će naknadnim ažuriranjem stanja i ti dokumenti biti uzeti u stanje

### 2. Kreiranje inventurne liste (Skladište > Inventura)

Kreiranje inventurne liste pokrećete kroz *Izbornik* > *Dodaj*, nakon čega se otvara prozor u koji se unose potrebni podaci o inventuri (datum inventure, naziv i skladište).

| Q | Nova invent    | ura 📃 🗙             |
|---|----------------|---------------------|
|   | Podaci o inve  | :nturi              |
|   | Datum          | 31.12.2009 🔻        |
|   | Naziv          | Inventura           |
|   | Skladište      | 500 ··· Maloprodaja |
|   | Grupe artikala |                     |
|   | Artikli        | Svi s prometom 👻    |
|   |                |                     |
|   |                | OK Odustani         |

Slika 1: Kreiranje inventurne liste

Kreiranje inventurne liste je završeno kada se pojave artikli u listi i kada za sve artikle Luceed izračuna PNC na datum inventure (100% na grafičkom prikazu).

# 3. Ispis inventurne liste (Lista za upisivanje količina)

Ispis inventure pokreće se preko funkcije *Izbornik* > *Ispis*. Na ispisu se pojavljuju stupci koje je korisnik postavio na ekranu (ispis nema zadanu formu, korisnik prilagođava stupce svojim potrebama).

### Preporuka prije ispisa liste:

- Inventurnu listu sortirajte po jednom ili više stupaca za lakšu pretragu artikala (po šifri, nazivu, grupi artikala, robnoj marci...)
- Možete ukloniti stupce s financijskim i/ili količinskim podacima.
- Također možete izvući stupac "*Prazno*" koji vam može poslužiti za upis prebrojane količine artikala.

### 4. Unos prebrojanog stanja u inventuru

Nakon prebrojavanja stanja zalihe unos podataka u listu može se raditi preko dokumenta prebrojavanja ili unosom podataka direktno preko inventurne liste.

Naša je preporuka svim korisnicima, a posebice korisnicima s većim skladištima gdje više ljudi istovremeno vrši brojanje zalihe, da koriste dokumente prebrojavanja.

# 4.1. Preko dokumenata prebrojavanja

| 🕒 Skladišni dokumenti                                  |                                                                     |
|--------------------------------------------------------|---------------------------------------------------------------------|
| Izbornik 🔒 Korisnički is                               | pis 🛞 🗸                                                             |
| Osnovno Dodatne pos                                    | tavke Dokument proizvodnje Korisnički ispisi Tijek dokumenata Prava |
| Šifra Naziv                                            | ✓ Aktivan                                                           |
| PB Prebroja                                            | vanje                                                               |
| Tip dokumenta                                          | 1. Potpis                                                           |
| 🔘 Ulazni                                               |                                                                     |
| 🔘 Izlazni                                              | 2. Potpis                                                           |
| <ul> <li>Međuskladišnica</li> <li>Dopustaji</li> </ul> |                                                                     |
| • Popratni                                             | 3. Potpis                                                           |
|                                                        |                                                                     |
| <ul> <li>Nabavna - prosječna</li> </ul>                | 4. Potpis                                                           |
| 🔿 Veleprodajna                                         |                                                                     |
| 🔿 Maloprodajna                                         | Poruka gore                                                         |
|                                                        | Poruka dolje                                                        |
| 🗌 Početno stanje                                       | Poruka email 🚽                                                      |
| _ Tip količine                                         | Tip reversa                                                         |
| O Sve                                                  | Nije revers                                                         |
|                                                        |                                                                     |
|                                                        |                                                                     |
| Forma za unos.                                         | <i></i> //.                                                         |

Slika 2: Dokument prebrojavanja

### Unos zalihe preko dokumenata prebrojavanja omogućava vam:

- paralelni unos više dokumenata prebrojavanja odjednom, što znači da svaki djelatnik može unijeti svoju listu izbrojanih artikala
- evidenciju redoslijeda brojanja (ukoliko se jedan artikl nalazi na više pozicija u skladištu/trgovini, vezanjem dokumenata zbraja se stanje dotičnog artikla sa svih unesenih listi)
- dokumentima prebrojavanja imate evidenciju po pojedinim listama brojanja.

### Postupak je sljedeći:

- Unos podataka
  - Kroz opciju Skladište > Unos skladišta odaberete skladište za koje se radi inventura i unose se "Dokumenti prebrojavanja" (ako je korisnik već radio inventuru na ovaj način, moguće je da se dokument zove drugačije, npr. "Brojanje inventure" ili "Prebrojavanje" i isti se može koristiti umjesto navedenog. Ako ni jedan od tih dokumenata ne postoji, potrebno ga je unijeti preko opcije Matični podaci > Skladišni dokumenti s parametrima kako je objašnjeno u Dodatku na Slici 3.
  - U dokument "Prebrojavanje" podaci se mogu unositi i preko barkod čitača (očitavanje šifre, \*za količinu - isto kao na unosu računa). Da bi se aktivirala ova mogućnost, treba u dokumentu "Prebrojavanje" u kartici "Dodatno" uključiti opciju "Unos barcodeom".

| 🕒 Skladišni dokumenti                                                          |  |  |  |  |  |
|--------------------------------------------------------------------------------|--|--|--|--|--|
| Izbornik 📙 Korisnički ispis 🛞 🖕                                                |  |  |  |  |  |
| Osnovno Dodatne postavke Dokument proizvodnje Korisnički ispisi Tijek dokumen: |  |  |  |  |  |
| Prijenos maloprodajne vrijednosti u knjigu popisa                              |  |  |  |  |  |
| Dozvoljena izmjena cijene                                                      |  |  |  |  |  |
| ✓ Unos barcodeom                                                               |  |  |  |  |  |
|                                                                                |  |  |  |  |  |
| -                                                                              |  |  |  |  |  |
| Forma za unos.                                                                 |  |  |  |  |  |

Slika 3: Dokument prebrojavanja - Dodatne postavke > Unos barcodeom

- Povezivanje podataka
  - kada su dokumenti prebrojavanja uneseni, potrebno ih je povezati na inventuru preko opcije *Inventura > Izbornik > Dodaj dokumente prebrojavanja*
- Ažuriranje stanja u inventuri
  - podatak "Stanje inventure" potrebno je automatski ažurirati kroz opciju *Inventura* > *Izbornik* > *Ažuriranje po vezanim dokumentima*; u stupcu "Količina" u inventurnoj listi sumirat će se izbrojane količine sa svih vezanih dokumenata prebrojavanja
  - Ako se nakon ažuriranja napravi ispravak bilo kojeg podatka u dokumentima prebrojavanja (dodavanje stavke, izmjena stavke, izmjena količine i slično), treba ponoviti postupak ažuriranja!

#### Napomena:

prilikom izvođenja postupka Povezivanja i Ažuriranja treba paziti da bude označena ispravna inventurna lista u popisu inventura.

# 4.2 Unos iz pregleda inventure

Pokreće se preko opcije *Inventura > Izbornik > Izmjena* (ili *F3*) na odgovarajućoj inventurnoj listi.

### Sam unos može se raditi na tri načina:

- 1. odabirom šifre artikla
  - u polje "Artikl" na dnu liste unijeti šifru (utipkavanjem ili preko barkod čitača)
  - pritiskom na Enter program automatski evidentira +1 komad u koloni "Količina" (praktično kod djelatnosti gdje su komadno male zalihe pojedinog artikla ili ako se cijela inventura radi pomoću barkod čitača)
- 2. odabirom šifre artikla i unosom količine
  - nakon unosa artikla u dnu liste desno se u polje "količina" upisuje popisana količina artikla (za ovu opciju u zaglavlju inventure treba uključiti "unos količine")
- 3. direktnom izmjenom količine
  - podatak o količini se unosi upisivanjem u kolonu "Količina" u inventurnoj listi (za ovu opciju u zaglavlju inventure treba uključiti "dozvoli direktnu izmjenu"; ako je sve ispravno postavljeno kolona "Količina" postaje žute boje).

#### Napomena:

Ako unos na istoj listi radi više djelatnika (na različitim računalima) količine se **ne zbrajaju nego prepisuju jedna preko druge** (u ovom slučaju obavezno je korištenje dokumenta prebrojavanja, kako je opisano pod 4.1.).

### 5. Izmjena dokumenata prebrojavanja

Ukoliko se uoče razlike između stvarnog stanja na skladištu i količine unesene preko dokumenata prebrojavanja, izmjene obavezno radite na samim dokumentima prebrojavanja, a nikako izravno u inventuri!

Nakon svake izmjene dokumenata prebrojavanja potrebno je u *Inventuri* ponovno pokrenuti ažuriranje po vezanim dokumentima.

# 6. Ispravak knjigovodstvenog stanja zalihe

Ukoliko se tijekom unosa inventure (a prije knjiženja!) uoče razlike na knjigovodstvenom stanju zalihe (neproknjiženi dokumenti, nezatvoreni dani u maloprodaji i slično) potrebno je:

- napraviti ispravak pogrešnih podataka (unijeti novi ili ažurirati stari dokument, zatvoriti dan u maloprodaji, ispraviti kalkulaciju i slično)
- u opciji Inventura preko opcije Izbornik > Osvježi stanje zalihe izvršiti ažuriranje stupca "Stanje", a time će se ažurirati i svi ostali stupci Stanja i Razlike.
- Po potrebi mogu se ažurirati i prosječne nabavne cijene inventure opcijom "Ažuriraj PNC za inventuru" iz izbornika.

# 7. Knjiženje razlika i prijenos početnog stanja

Nakon unosa podataka potrebno je izvršiti knjiženje razlike inventure kako bi se stanje na skladištu svelo na stvarno stanje (viškovi, manjkovi...) i prenijelo stanje u sljedeću godinu. Odabirom opcije *Inventura > Izbornik > Knjiženje - višak, manjak, PS* moguće je istovremeno knjižiti u odabrane skladišne dokumente podatke kako slijedi:

- Inventurne razlike ili
- odvojeno dokument Višak i Manjak
- Početno stanje kao knjigovodstveno stanje zalihe ili
- Početno stanje prema stvarnom inventurnom stanju (prebrojane količine).

Preporuka za knjiženje u slučaju postojanja inventurnih razlika je da odaberete odvojeno knjiženje viška i manjka (dokumente Višak i Manjak, a ne Inventurnu razliku) zbog uvida u financijsku vrijednost viška i manjka odvojeno što je potrebno u knjigovodstvene svrhe.

| 0 | Knjiženje invent      | ure          |       | ,                  |     |  |  |
|---|-----------------------|--------------|-------|--------------------|-----|--|--|
| 1 | Izbornik -            |              |       |                    |     |  |  |
|   | -Vareaisni aokument   |              |       |                    |     |  |  |
|   | Inventurne razlike    |              | •••   |                    |     |  |  |
|   | Višak                 | InvV         |       | Inventura - Višak  |     |  |  |
|   | Manjak                | InvM         |       | Inventura - Manjak |     |  |  |
|   | Početno stanje po s   | stanju zalih | ne    |                    |     |  |  |
|   |                       |              | •••   |                    |     |  |  |
|   | Početno stanje po j   | prebrojano   | om st | anju               | _   |  |  |
|   |                       | PS           | ••••  | Početno stanje     |     |  |  |
|   |                       |              |       |                    |     |  |  |
|   |                       |              |       | 0 %                |     |  |  |
|   |                       |              |       | 0 %                |     |  |  |
|   |                       |              |       |                    |     |  |  |
| F | orma za pregled i uno | s.           |       |                    | //. |  |  |

Slika 4: Knjiženje inventure

Tip knjiženja početnog stanja korisnik odabire samostalno, uz napomenu da knjiženje po knjigovodstvenoj vrijednosti isključuje knjiženje razlika uopće.

Potrebno je postaviti dokument PS u odgovarajućoj kućici.

### 8. Potvrda odabira

Nakon postavljanja potrebnih dokumenata opcijom *Izbornik > Snimi* pokreće se knjiženje.

Napomene vezano za automatski kreirane dokumente:

- Svi dokumenti zadani u ovoj opciji automatski se knjiže po tipu cijene pripadajućeg skladišnog dokumenta
- Početno stanje bit će preneseno u dva dokumenta početnog stanja (jedan sa količinama početnog stanja, a drugi za evidenciju prosječne nabavne cijene artikala bez stanja)

- Za maloprodaju se na temelju maloprodajne vrijednosti dokumenta Početno stanje automatski snima stavka Početno stanje u Knjigu popisa
- Automatski kreirani dokumenti zaključani su za ručne izmjene

Za pomoć oko definicije skladišnih dokumenata pogledajte sljedeće tri slike.

| 🕒 Skladišni dokumenti                                    |                                                                     |  |  |  |  |  |
|----------------------------------------------------------|---------------------------------------------------------------------|--|--|--|--|--|
| Izbornik 📙 Korisnički ispis 🛞                            |                                                                     |  |  |  |  |  |
| Osnovno Dodatne pos                                      | tavke Dokument proizvodnje Korisnički ispisi Tijek dokumenata Prava |  |  |  |  |  |
| Šifra Naziv                                              | Aktivan                                                             |  |  |  |  |  |
| InvM Inventur-                                           | a - Manjak                                                          |  |  |  |  |  |
| Tip dokumenta                                            | 1. Potpis                                                           |  |  |  |  |  |
| <ul> <li>Izlazni</li> <li>Međuskladišnica</li> </ul>     | 2. Potpis                                                           |  |  |  |  |  |
| O Popratni                                               | 3. Potpis                                                           |  |  |  |  |  |
| <ul> <li>Nabavna</li> <li>Nabavna - prosječna</li> </ul> | 4. Potpis                                                           |  |  |  |  |  |
| <ul> <li>Veleprodajna</li> <li>Maloprodajna</li> </ul>   | Poruka gore                                                         |  |  |  |  |  |
| 🗌 Početno stanje                                         | Poruka email                                                        |  |  |  |  |  |
| Tip količine     Sve     Pozitivne                       | Tip reversa<br>⊙ Nije revers<br>○ Izlaz                             |  |  |  |  |  |
| <ul> <li>Negativne</li> </ul>                            | O Povrat                                                            |  |  |  |  |  |
| Forma za unos.                                           | li.                                                                 |  |  |  |  |  |

Slika 5: Dokument za knjiženje manjka

| 🕒 Skladišni dokumenti                                                                   |               |  |  |  |  |  |
|-----------------------------------------------------------------------------------------|---------------|--|--|--|--|--|
| Izbornik 📙 Korisnički is                                                                | pis 🛞 🗸       |  |  |  |  |  |
| Osnovnoj Dodatne postavke Dokument proizvodnje Korisnički ispisi Tijek dokumenata Prava |               |  |  |  |  |  |
| Šifra Naziv                                                                             | ✓ Aktivan     |  |  |  |  |  |
| InvV Inventur-                                                                          | a - Višak     |  |  |  |  |  |
| r Tip dokumenta                                                                         | 1. Potpis     |  |  |  |  |  |
| 🔿 Ulazni                                                                                | Linija        |  |  |  |  |  |
| <ul> <li>Izlazni</li> </ul>                                                             | 2. Potpis     |  |  |  |  |  |
| 🔘 Međuskladišnica                                                                       | Linija        |  |  |  |  |  |
| 🔘 Popratni                                                                              | 3. Potpis     |  |  |  |  |  |
| Tip cijene                                                                              | Linija        |  |  |  |  |  |
| 🔘 Nabavna                                                                               | 4. Potpis     |  |  |  |  |  |
| <ul> <li>Nabavna - prosječna</li> </ul>                                                 | Linija        |  |  |  |  |  |
| 🔘 Veleprodajna                                                                          | Poruka gore   |  |  |  |  |  |
| 🔘 Maloprodajna                                                                          | Doruka dolia  |  |  |  |  |  |
|                                                                                         |               |  |  |  |  |  |
| Pocetno stanje                                                                          | Poruka email  |  |  |  |  |  |
| Tip količine                                                                            | Tip reversa   |  |  |  |  |  |
| O Sve                                                                                   | O Nije revers |  |  |  |  |  |
|                                                                                         |               |  |  |  |  |  |
|                                                                                         |               |  |  |  |  |  |
| Forma za unos.                                                                          | 1.            |  |  |  |  |  |

Slika 6: Dokument za knjiženje viška

| Izbornik 📙 Korisnički is            | pis 🛞                      |                   |                  |       |
|-------------------------------------|----------------------------|-------------------|------------------|-------|
| Osnovno Dodatne pos                 | tavke Dokument proizvodnje | Korisnički ispisi | Tijek dokumenata | Prava |
| Šifra Naziv                         |                            | A 💟               | ktivan           |       |
| PS Početno                          | stanje                     |                   |                  |       |
| - Tip dokumenta                     | 1. Potpis                  |                   |                  |       |
| 💿 Ulazni                            |                            | [                 | Linija           |       |
| 🔿 Izlazni                           | 2. Potpis                  |                   |                  |       |
| <ul> <li>Međuskladišnica</li> </ul> |                            |                   | Linija           |       |
| 🔘 Popratni                          | 3. Potpis                  |                   |                  |       |
| - Tip cijene                        |                            |                   | Linija           |       |
| Nabavna     Nabavna                 | 4. Potpis                  | 1.04              | 11-12-           |       |
| Valaprodaina                        |                            |                   | Linija           |       |
|                                     | Poruka gore                |                   | -                |       |
|                                     | Poruka dolje               |                   | -                |       |
| Početno stanje                      | Poruka email               |                   | -                |       |
| - Tip količine                      | Tip reversa                |                   |                  |       |
| • Sve                               | Nije revers                |                   |                  |       |
| O Pozitivne                         | 🔘 Izlaz                    |                   |                  |       |
| O Negativne                         | <ul> <li>Povrat</li> </ul> |                   |                  |       |

Slika 7: Dokument Početnog stanja

### Napomena za maloprodaje:

Ukoliko knjižite dokumente i prenosite početno stanje maloprodajnih skladišta, prije potvrde obavezno provjerite da li je za dokument PS u opciji "Dodatne postavke" uključena opcija "Prijenos maloprodajne vrijednosti u Knjigu popisa".

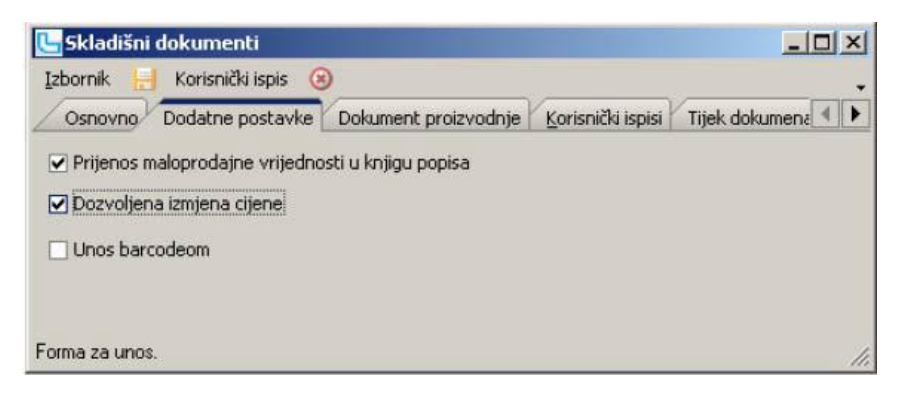

Slika 8: Dodatne postavke kod definicije skladišnih dokumenata

### Napomena za knjiženje po knjigovodstvenom stanju:

Ako se prenosi početno stanje po knjigovodstvenom (zatečenom) stanju, program neće dozvoliti prijenos ako postoje stavke s negativnom količinom.

- U tom slučaju treba:
  - napraviti potrebne ispravke (dodatni ulaz koji nedostaje, dokument za zamjenu šifre ili drugi potreban ispravak)
  - o ažurirati stanje zalihe u inventurnoj listi i
  - o ponovno pokrenuti prijenos početnog stanja

### 9. Provjera podataka

Nakon uspješnog knjiženja inventure, za provjeru podataka odjavite se iz programa i prijavite u godinu u koju je knjiženo početno stanje.

U pregledu skladišnih dokumenata pojavit će se dva dokumenta Početno stanje. Prvim dokumentom preneseno je stanje zalihe, a s drugim PNC za artikle bez stanja.

Provjerite da li je vrijednost početnog stanja za maloprodajna skladišta prenesena u Knjigu popisa (ako nije potrebno je unijeti stavku ručno).

### ZAVRŠNE NAPOMENE:

- 1. Nakon svake naknade izmjene u godini u kojoj se radi inventura potrebno je u inventuri ažurirati stanje zalihe i po potrebi ažurirati PNC.
- 2. Ponovno knjiženje Inventure u PS zbog eventualnih izmjena prepisat će staro početno stanje.
- 3. Ukoliko imate uključenu kontrolu odlaska u minus dok ne prenesete početno stanje program će vam javljati poruku "Nemate dovoljnu količinu proizvoda na skladištu". U slučaju da je uključena zabrana odlaska u minus prenesite knjigovodstveno početno stanje kako biste omogućili nesmetan rad. Nakon završetka inventure prenesite ponovno početno stanje.